# P-MAXで分析できる項目7種と

# 改善施策

Prime Numbers

# Google AIによって自動で運用されるキャンペーン「P-MAX」

P-MAX広告は「Performance Max(パフォーマンスを最大化)」の略称で、1つのキャンペーンで Google広告の枠全てに配信できるメニュー。

Google AIによってほぼ自動で配信されるため運用の手間がかからない一方で、

検索広告・ディスプレイ広告と比較すると分析できるデータ項目が少ない上に、手動で調整できる項目 も少ないため改善施策を打ちにくいというデメリットもある。

本資料には、P-MAX広告で確認できる7種の分析項目と改善施策を掲載。

※Google広告の基礎知識資料はこちらから無料ダウンロード!

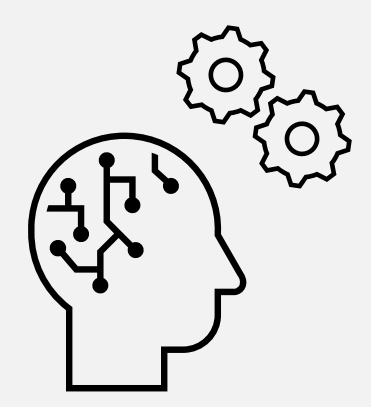

# P-MAXで分析できるセグメント一覧

#### 1.検索カテゴリ

広告の表示につながった検索語句のカテゴリごとの成果

#### 3.曜日 4.時間

「曜日別×時間別」の成果

#### 6. 地域

「広告が表示された地域」の成果

2.配信先プレースメント 広告が表示されているWEBサイト別の成果

**5.デバイス** PCやスマートフォンなど「デバイス別」の成果

**7.オークション分析** 検索面での表示率など競合に関する指標

#### 8.アセット

画像、動画や広告見出しなど、広告の素材となるアセット別の成果

# 1.検索カテゴリ

検索カテゴリとは、**広告の表示につなが** った検索語句のカテゴリグループのこと。 ユーザーの意図やサービスの属性に基づ いて、Google AIにより複数の検索語句 が1つの検索カテゴリに分類される。

検索語句はユーザーの顕在化されたニー ズでもあるため、クリエイティブやラン ディングページのコンテンツの改善にも 役立つ。

#### 🖊 確認手順

①広告管理画面でP-MAXキャンペーンを選択

②左側のタブで「キャンペーン」→「分析情報とレポート」→「分析情報」

③スクロールして「検索語句に関する分析情報」を確認

右上で期間設定の変更が可能。「カスタム」選択で自由に期間を設定できる

※ここで確認できるのはあくまで"検索カテゴリ"であり"検索語句ごと"の成果ではない。

|                                                                                                   | 期間設定                                                                                             |                       |                                                             |  |
|---------------------------------------------------------------------------------------------------|--------------------------------------------------------------------------------------------------|-----------------------|-------------------------------------------------------------|--|
| ☆ 検索語句に関する分析情報                                                                                    | <ul> <li>過去7日間:2024年8月2日~8日</li> <li>過去28日間</li> <li>カスタム</li> <li>比較:2024年7月26日~8月1日</li> </ul> |                       |                                                             |  |
| 広告が表示された検索キーワードのカテゴリと、各カデ<br>上位の検索カデゴリついて理解を深めることで、ユーザーが何を検索し<br>たは下降しているかを把握して、広告とビジネスのアイデアに開するア | ゴ <b>リでの掲載結果を把</b><br>っているか、どのような語句を<br>イデアを得ることができます                                            | ぼする<br>検索に使用しているか、どのカ | テゴリが上昇ま                                                     |  |
| 過去のデータは 2023 年 3 月よりご利用いただけます                                                                     |                                                                                                  | 詳細レポー                 | ۲.                                                          |  |
| ▼ フィルタを追加                                                                                         |                                                                                                  | 詳細レポートを表示             | そ ようしん そうしん そうしん そうしん ひんかん ひんかん ひんかん ひんかん ひんかん ひんかん ひんかん ひん |  |
| 検索カテゴリ                                                                                            | コンバージョン 🔻                                                                                        | 検索ボリューム               | アセットグループ                                                    |  |
| ~                                                                                                 | 18.71 (-44%)                                                                                     | 1000-1万(-7%)          | 詳細                                                          |  |
| ~                                                                                                 | 3.77 (+511%)                                                                                     | 1000-1万(+1%)          | 詳細                                                          |  |
| ~                                                                                                 | 3.00 (+200%)                                                                                     | 1000-175 (-6%)        | 詳細                                                          |  |
| ~                                                                                                 | 2.90 (-31%)                                                                                      | 100-1000 (+57%)       | 19年1日                                                       |  |
| ×                                                                                                 | 2.75 (+**)                                                                                       | 10万-100万(-9%)         | 部制                                                          |  |
|                                                                                                   | 表示する行数: 5                                                                                        | 692 件中 1~5 件を表示       | < >                                                         |  |

# 「検索カテゴリ」を活かした改善策

① 成果の良い検索カテゴリをP-MAXキャンペーンの検索テーマに追加することで、機械学習の最適化を促進させる。 参考記事:P-MAXの検索テーマとは?機械学習をサポートするGoogle広告の機能を紹介 ※プライムナンバーズのブログに飛びます

② P-MAXと併せて検索広告を配信している場合は、獲得実績のある検索カテゴリをキーワードとして検索広告に追加する
 →売上拡大や獲得効率を改善できる可能性がある。

③無駄な費用が発生していたり、配信意図に反する検索カテゴリでの表示が確認できたら除外キーワードを設定する。

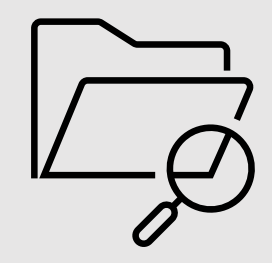

2.配信先プレースメント

配信先プレースメントでは、**ディズプレ** イ広告がどのWEBサイトで表示されて いるかを確認できる。

この指標は成果の改善ではなく、ブラン ド保護の問題に対処するためだけに使用 することをGoogleが推奨している。

また**YouTube・ファインド広告の表示**<br/> **回数**の確認も可能。

#### 🖊 確認手順

①広告管理画面でP-MAXキャンペーンを選択
 ②左側のタブで「キャンペーン」→「レポート エディタ」
 ③「P-MAXキャンペーンのプレースメント」をクリック

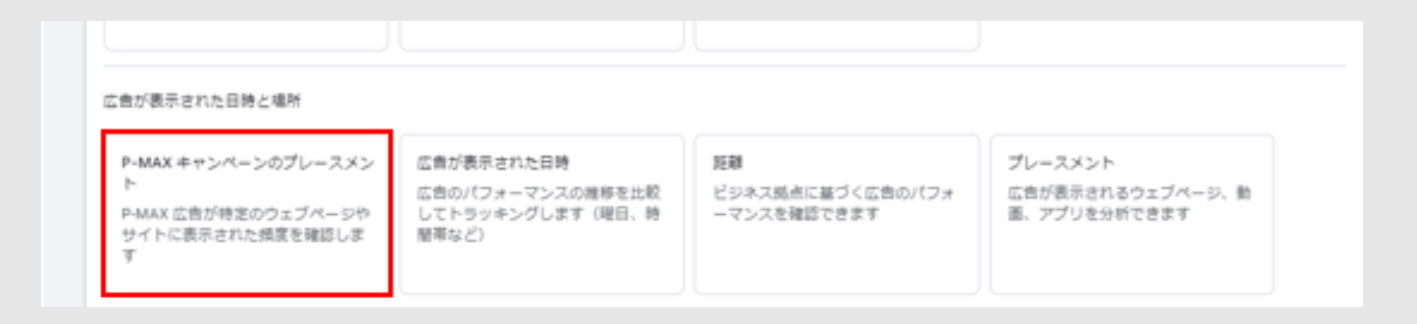

※このレポートで確認できるのは「YouTube・ファインド面の表示回数」と「ディスプレイ 面の表示回数」。管理画面のP-MAXキャンペーンの合計値からプレースメントレポートの合 計値を引いた数値が「検索」面の表示回数となる。

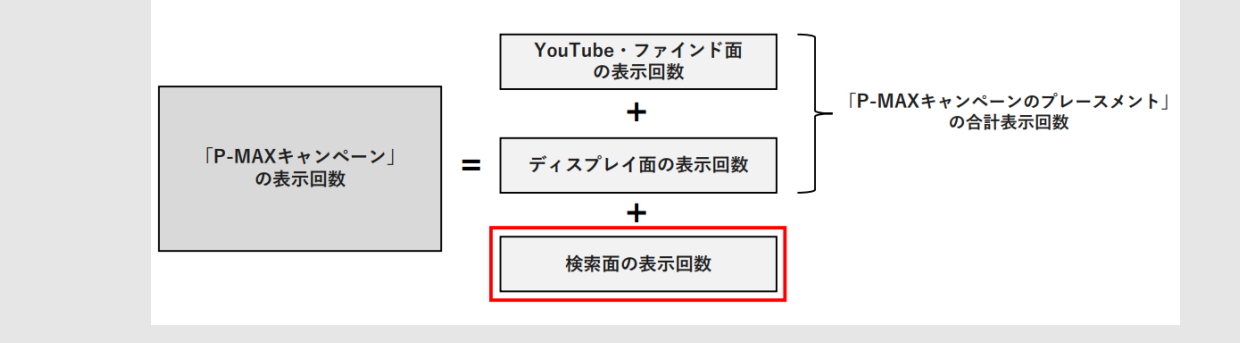

### 3.曜日 4.時間

「曜日別×時間別」の成果。

広告が多く配信されているタイミングや クリック・コンバージョンが発生しやす いタイミングを確認できる。

#### 🖊 確認手順

①広告管理画面でP-MAXキャンペーンを選択
 ②左側のタブで「キャンペーン」→「広告が表示された日時と場所」
 ③「広告が表示された日時」を確認

| 広告が表示された日時と場所  |            |             |           |       |          |
|----------------|------------|-------------|-----------|-------|----------|
| 広告が表示された日時     | 広告が表示された場所 | デバイス 一致した地域 |           |       |          |
| <b>ヤ</b> フィルタを | 追加         |             |           |       |          |
| 日个             | 時間         | クリック数       | 表示回数      | クリック率 | 平均クリック単価 |
| 合計:曜日別と時間別 ③   |            | 89,434      | 4,691,501 | 1.91% | ¥ 34     |
| 日曜日            | 0時~1時      | 511         | 29,289    | 1.74% | ¥29      |
| 日曜日            | 1時~2時      | 314         | 19,417    | 1.62% | ¥30      |
| 日曜日            | 2時~3時      | 197         | 12,331    | 1.60% | ¥35      |
| 日曜日            | 3時~4時      | 135         | 7,824     | 1.73% | ¥27      |
| 日曜日            | 489~589    | 118         | 7,331     | 1.61% | ¥30      |
| 日曜日            | 589~689    | 170         | 7,940     | 2.14% | ¥17      |
| 日曜日            | 6時~7時      | 240         | 10,769    | 2.23% | ¥19      |
| 日曜日            | 7時~8時      | 363         | 17,243    | 2.11% | ¥30      |
| 日曜日            | 8時~9時      | 384         | 22,762    | 1.69% | ¥37      |
| 日曜日            | 9時~10時     | 528         | 25,669    | 2.06% | ¥ 41     |

### 「曜日・時間」を活かした改善策

コンバージョンの少ない曜日・時間帯があれば、「広告のスケジュール」設定より配信の除外や入札の抑制ができる。

ただし、成果状況に応じてGoogleAlが入札調整しているため調整は不要な場合がほとんど。

セール期間に入るなど、**急激に配信状況が変動することが想定される場合は機械学習が追いつかない**ため、 手動で調整することも必要になる。

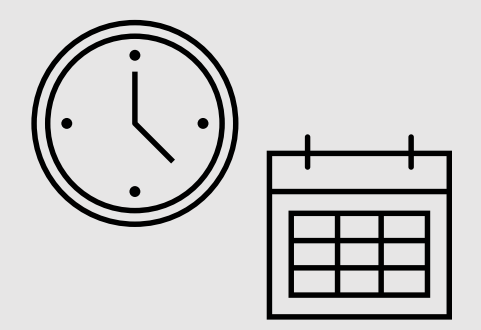

5.デバイス

スマートフォンやPCなど、ユーザーが 閲覧している「デバイス別」の成果。

クリックやコンバージョンに至ったユー ザーがどのデバイスを多く利用している か確認できる。

#### 🖊 確認手順

①広告管理画面でP-MAXキャンペーンを選択
 ②左側のタブで「キャンペーン」→「広告が表示された日時と場所」
 ③モバイル・パソコン・タブレット・テレビ画面の成果を確認できる

| 広告が表示され                  | た日時と場所                            |        |         |                   |         |           |       |
|--------------------------|-----------------------------------|--------|---------|-------------------|---------|-----------|-------|
| 広告が表示された日時               | 広告が表示された日時 広告が表示された場所 デバイス 一致した地域 |        |         |                   |         |           |       |
| <b>1</b>                 | ニキャンペーン フィ                        | ハノタを追加 |         |                   |         |           |       |
| <ul> <li>デバイス</li> </ul> |                                   | 追加先    | 入礼譽価調整比 | 広告グループの<br>入札単価調整 | ↓ クリック数 | 表示回数      | クリック率 |
| □ モバイル                   | キャンペーン                            |        | -       | なし                | 83,563  | 4,232,388 | 1.97% |
|                          | キャンペーン                            |        | -       | なし                | 5,218   | 423,559   | 1.23% |
| タブレット                    | キャンペーン                            |        | -       | なし                | 653     | 35,470    | 1.84% |
| テレビ画面                    | キャンペーン                            |        | -       | なし                | 0       | 84        | 0.00% |
| 合計:キャンペ                  | 0                                 |        |         |                   | 89,434  | 4,691,501 | 1.91% |

# 「デバイス」を活かした改善策

コンバージョンの少ないデバイスがあれば配信の除外や入札の抑制ができる。

ただし、成果状況に応じてGoogleAIが入札調整しているため調整は不要な場合がほとんど。

「テレビ画面」は認知施策では有効だが、**広告から最終ページURLへ遷移できない仕様のため、コンバージョンに繋がりにくい**。 コンバージョン施策の場合は「テレビ画面」への配信をあらかじめ除外しておくとよい。

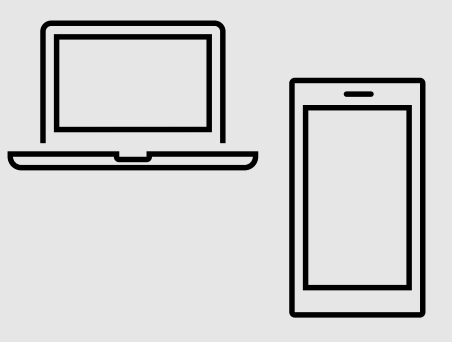

### 6. 一致した地域

広告が表示された地域を確認できる。

国・都道府県・広域地方自治体・市区町 村、都市名・郵便番号・テレビ放送地 域・周辺地域の7つの条件を指定して 表示できる。

#### 🖊 確認手順

①広告管理画面でP-MAXキャンペーンを選択
 ②左側のタブで「キャンペーン」→「広告が表示された日時と場所」
 ③表示された地域名(画像の場合は「日本」)をクリックし、確認したい条件に変更

| 広告が表示された日時と場所        |            |
|----------------------|------------|
| デバイス 広告が表示された日時 広告が表 | 条件指定:      |
| マ フィルタを追加            | 都道府県       |
|                      | 国          |
| □ 一致した地域 → 入札単価調整    | 広域地方自治体    |
|                      | 市区町村・都市名   |
|                      | 郵便番号 7,398 |
|                      | テレビ放送地域    |
| 合計:地域 ②              | 7,398 周辺地域 |
| ✔ 合計:キャンペ ⑦          | 7,398      |
|                      |            |

# 7.オークション分析

検索ネットワークで配信された検索広告 およびショッピング広告のオークション 分析データが確認できる。

確認できるデータは、検索面での「**イン** プレッションシェア」「上部表示率」 「上位掲載率」などの他社との競合度合 いに関する指標。

#### 🖊 確認手順

①広告管理画面でP-MAXキャンペーンを選択

②左側のタブで「キャンペーン」→「オークション分析」

※すべての競合他社が表示されるわけではなく、シェアの高い競合他社が表示される

| オークション分析 ©  |                |       |        | カスタム 202 | 4年4月1日~7月31日 👻 🗸 | > 過去 30 日間を表示 |
|-------------|----------------|-------|--------|----------|------------------|---------------|
| ▼ フィルタを追加   |                |       |        |          | 検索 ▼   三<br>分類   | □□ <u> </u>   |
| 表示 URL ドメイン | ↓ インプレッション シェア | 重複率   | 上位掲載率  | 上部表示率    | 最上部表示率           | 優位表示シェア       |
| 自分          | 37.06%         | -     | -      | 93.94%   | 87.92%           | -             |
| 競合他社        | 23.40%         | 6.69% | 31.73% | 82.82%   | 31.95%           | 36.28%        |
| 競合他社        | 12.31%         | 2.22% | 70.50% | 92.66%   | 44.50%           | 36.48%        |
| 競合他社        | 12.04%         | 3.68% | 70.17% | 94.32%   | 48.59%           | 36.11%        |
| 競合他社        | 10% 未満         | 1.22% | 49.86% | 87.77%   | 21.09%           | 36.84%        |

# 「オークション分析」を活かした改善策

クリック率やコンバージョン率が低下している要因が、競合の広告によるものかどうかを推定できる。

オークション分析で**競合企業のインプレッションシェアや上部表示率が上昇した時期とクリック率やコンバージョン率が低下した** 時期に相関があれば、競合の影響を受けている可能性がある。

その場合は検索カテゴリの成果と照らし合わせて、**どの検索語句で影響を受けていそうか確認する**。 また当該の語句で実際に検索をかけて、**競合企業がどのような広告を出稿しているか、新たな施策(セールや特典、新たな訴求な** ど)を実施しているかなどを確認するとよい。

要因が特定できれば"競合優位点を含む訴求内容をアセットに追加する"などの具体的な対策を講じることができる。

8.アセット

画像、動画や広告見出しなど、広告の素 材となるアセットのパフォーマンスを確 認できる。

パフォーマンスは「低」「良好」「最 良」の三段階で評価され、また評価する ためのデータが不足している場合は「デ ータ不足」「保留」と表示される。

不承認となっているアセットや自動作成 されたアセットは評価対象外となり「**該 当なし**」と表示される。

#### 🖊 確認手順

①広告管理画面でP-MAXキャンペーンを選択 ②左側のタブで「キャンペーン」→「キャンペーン」タブ→「アセットグループ」

③現在配信中のアセットの「詳細を表示」をクリック

| アセット名                                            | 応                                                        | 告のプレビュ- | - 0                  | Μ    | G    |     | *   | :  |
|--------------------------------------------------|----------------------------------------------------------|---------|----------------------|------|------|-----|-----|----|
| アセット<br>このアセットグループに<br>ゴ、15 個の広告見出し、51<br>アセット画像 | の商品(カスタムラベル 0でフィルタ)、20 個の画像、<br>個の長い広告見出し、5 個の説明が追加されました | 1 個の口   | <b>シグナル</b><br>シグナルた | が提供さ | れていま | せん。 |     |    |
| ● 有効 広告の有効                                       | 性: 平均的 ステータス: 有効                                         | リスティ    | ィンググル                | ープ   | アセット | を編集 | 詳細を | 表示 |

### 「アセット」を活かした改善策

#### パフォーマンス「低」のアセットは削除し、新規アセットへ差し替えてアセットの有効性を高める。

パフォーマンスが高いアセットに共通する特徴(例:画像に人物・テキストが含まれている/いない、タイトルに「公式」や「商品 名」が含まれている/いない など)がないかを調べて、それを踏まえたアセットを作成するとよい。

また長期で配信していると機械学習により成果が良いアセットほど配信量が多くなっていくため、 1ヶ月以上配信しても「保留」「データ不足」ステータスのアセットは、成果が悪い(パフォーマンスが「低」である)と 判断してもよい。

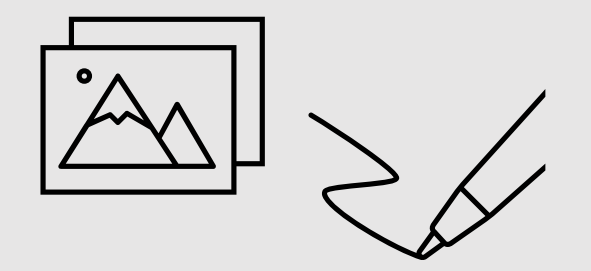

/ まとめ

# 配信を迷ったら お問い合わせください

P-MAX広告の配信でどれだけ成果が出るか? 少ない予算でも成果が出るのか? 気になったら弊社にお気軽にご相談ください。 配信メニューの選定やシミュレーションの作 成など、貴社の状況に合わせたお手伝いをい

たします。

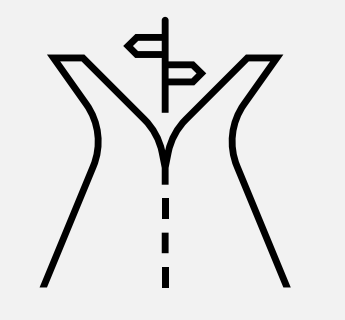

#### Web広告のお悩みはプライムナンバーズまで

#### 無料相談受付中!

P-MAX広告を配信した場合の見積もりがほしい! 配信準備やクリエイティブ制作を手伝ってほしい! Web広告の基本的なことも教えてほしい… など、ご希望がございましたら下記ボタンよりご連絡ください。 無料でご相談を承っております。

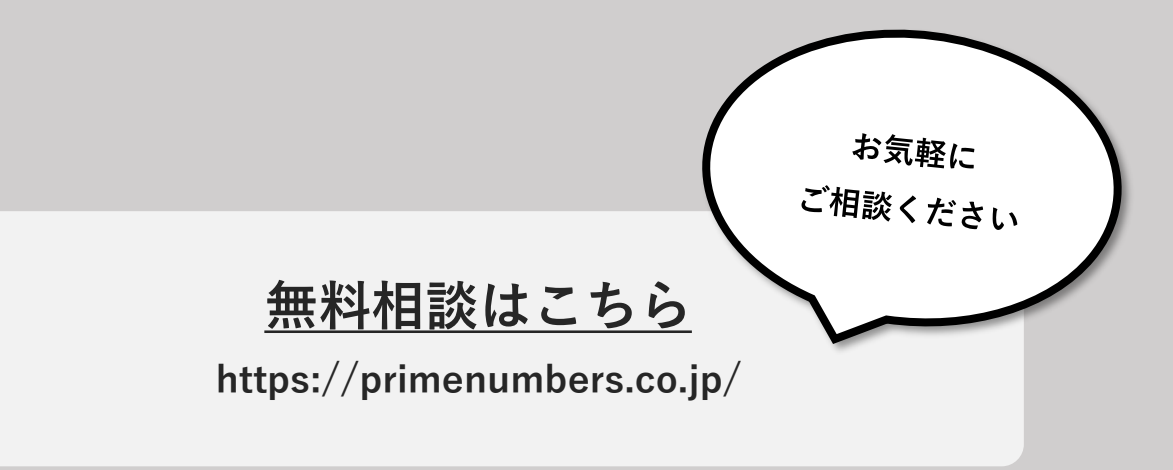

会社概要

Prime Numbers

弊社はリスティング広告やSNS広告などWeb広告の運用コンサルティング業務と、LP・コーポレートサイトなどのWebサイト制作サービスを提供します。

| 社名   | プライムナンバーズ株式会社<br>PRIME NUMBERS            |
|------|-------------------------------------------|
| 所在地  | 〒163-1107<br>東京都新宿区西新宿6丁目22-1 新宿スクエアタワー7階 |
| 電話番号 | 03 - 6276 - 0568                          |
| 資本金  | 5,000,000円                                |
| 代表者  | 小林 大輔                                     |
| 設立   | 2012年10月3日                                |

### 無料相談はこちら

https://primenumbers.co.jp/

### <u>広告運用サービスのご案内資料はこちら</u>

https://primenumbers.co.jp/download/primenumbers-service/

#### Web制作サービスのご案内資料はこちら

https://primenumbers.co.jp/download/web-pro-service/